# 🐼 AURA IBC – Navigation 101 🐼

#### **Quick Reference Guide**

| Log in to AURA IBC ·····       | 2     |
|--------------------------------|-------|
| Navigating your Homepage       | 3 - 5 |
| Access your Protocol Workspace | 6 - 9 |
| IBC Review Cycle               | 10    |
| State Descriptions             | 11    |

#### Log in to AURA IBC

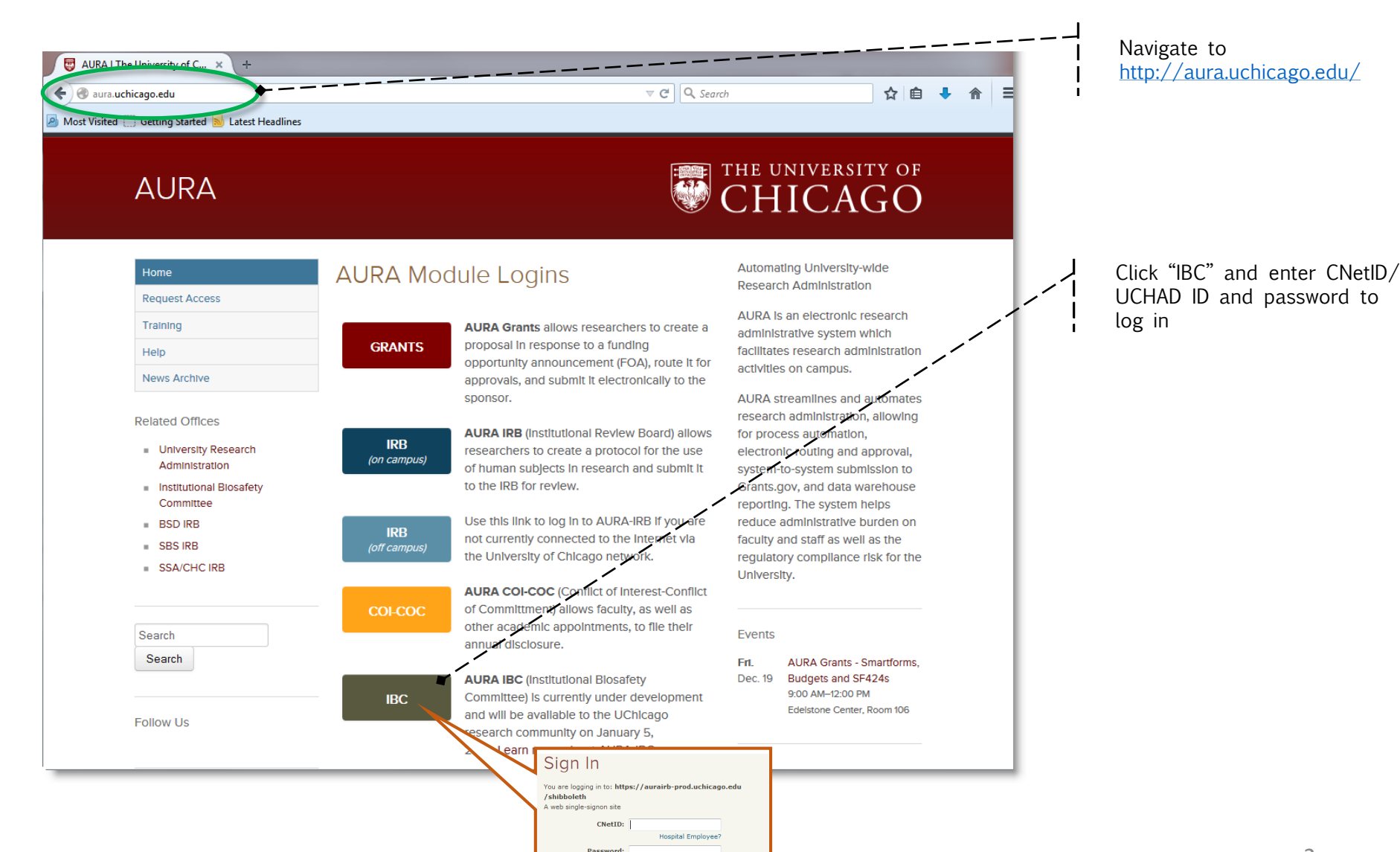

Forgot your password?

## Navigating your Homepage

|   |                  |                                                                                                    | I         | Click your name to update your profile information.                     |
|---|------------------|----------------------------------------------------------------------------------------------------|-----------|-------------------------------------------------------------------------|
|   | From your home   | page you may update your profile and start a new protocol.                                                                                                    | <br> <br> | My Home returns to your home page                                       |
|   | AURA IBC         | THE UNIVERSITY OF CHICAGO Ramona Boone   My Home Logoff                                                                                                    |           |                                                                         |
| < | IBC User         | Page for Ramona Boone<br>Welcome to your Personal Page, the starting point for all interactions with this site. Note the following:                                                  |           | Need help with submission?<br>Click to view AURA IBC<br>Training Guides |
|   | My Roles         | Alert                                                                                                    | 1         | Training Guides                                                         |
|   | IBC User         | Protocols Expiring                                                                                                    |           |                                                                         |
|   | Create           | No data to display.                                                                                                    | i         |                                                                         |
|   | New IBC Protocol |                                                                                                    | j         | Click to create a new                                                   |
|   |                  | Riceafety Cabinet Cortification Expirations                                                                                                    | ļ         | protocol submission                                                     |
|   |                  |                                                                                                    | I         |                                                                         |
|   | IBC User         | No data to display.                                                                                                    |           |                                                                         |
|   |                  |                                                                                                    |           |                                                                         |
|   |                  |                                                                                                    |           |                                                                         |
|   |                  | Inbox In Process Active Inactive My IBC Training Record                                                                                                    |           |                                                                         |
|   |                  | These are protocols where you are listed as the PI, alternate cc,                                                                                                    |           |                                                                         |
|   |                  | Filter by 🙆 ID 🔹 Go Clear Advanced                                                                                                    |           |                                                                         |
|   |                  | ID Name SmartForm Execute Activity Date Modified State Last State Change Submission Type PI Last Name PI First Name<br>BC19/2014 2:13 PM Pre Submission 12/9/2014 2:11 PM New IBC PI |           |                                                                         |
|   |                  | Endocrine Pancreas                                                                                                    |           |                                                                         |
|   |                  | I∛ √ 1 no results ▷ ▷ 10 / page                                                                                                    |           |                                                                         |
|   |                  | These are protocols where you are listed as a study team member and your acknowledgment is required prior to their approval.                                                         |           |                                                                         |
|   |                  | Filter by 🙆 ID 👻 Go Clear Advanced                                                                                                    |           |                                                                         |
|   |                  |                                                                                                    |           |                                                                         |
|   |                  |                                                                                                    |           |                                                                         |

### Navigating your Homepage (cont'd)

Your homepage includes "Alert" sections that provide expiration dates, Biosafety Cabinet Certification expiration dates, and an "Inbox" tab to access protocol submissions that require your immediate action.

| AURA IBC                              | THE UNIVERSITY OF CHICAGO Ramona Boone   My Home   Logoff                                                                                                    |                                                                                                    |
|---------------------------------------|----------------------------------------------------------------------------------------------------|----------------------------------------------------------------------------------------------------|
| IBC User<br>AURA IBC Training Website | Page for Ramona Boone<br>Welcome to your Personal Page, the starting point for all interactions with this site. Note the following:                                                                                                    | Protoc                                                                                                    |
| My Roles<br>IBC User<br>Create        | Alert Protocols Expiring No data to display.                                                                                                    | Cabine<br>dates<br>require                                                                                              |
| IBC User                              | Biosafety Cabinet Certification Expirations                                                                                                    | Inbox<br>PI resp                                                                                                    |
| (                                     | Inbox       IProcess       Active       Inactive       My IBC Training Record         Inese are protocols where you are listed as the PI, alternate contact, trial coordinator, and/or have the ability to edit.       Image: Clear Advanced       Image: Clear Advanced         ID       Name       SmartForm Execute Activity ID tate Modified       State       Last State Change Submission Type PI Last Name PI First Name         ID       Name       SmartForm Execute Activity ID tate Modified       State       Last State Change Submission Type PI Last Name PI First Name         ID       Name       SmartForm Execute Activity ID tate Modified       State       Last State Change Submission Type PI Last Name PI First Name         ID       Name       SmartForm Execute Activity ID tate Modified       State       Last State Change Submission Type PI Last Name PI First Name         ID       Name       Interactions with [Edit]ID [Activity]ID 12/9/2014 2:13 PM Pre Submission 12/9/2014 2:11 PM New       IBC       PI         ID       1       no results DI       10       / page         These are protocols where you are listed as a study team member and your acknowledgment is required prior to their approval.       Image: PI first Py ID       Image: PI first Py ID         ID       Image: Image: Image: Image: Image: Image: Image: Image: Image: Image: Image: Image: Image: Image: Image: Image: Image: Image: Image: Image: Image: Image: Image: Image: Image: Image: Image: Image: Image: Ima | 2 Sect<br>1 <sup>st</sup> Co<br>you ar<br>of the<br>acknow<br>for ap<br>2 <sup>nd</sup> Cc<br>you ar<br>contac<br>edit. |

ols scheduled to expire

certification expiration annual certification is d)

ists protocols requiring onse

#### ons

tains protocols where e listed as a member study team and your ledgement is required roval.

ntains protocols where e listed as Pl. alternate , or have ability to

### Navigating your Homepage (cont'd)

Your homepage includes tabs to access protocol submissions.

| AURA IBC                  | THE UNIVERSITY OF<br>CHICAGO Ramona Boone   My Home   Logoff                                                                                                    |
|---------------------------|----------------------------------------------------------------------------------------------------|
| IBC User                  | Page for Ramona Boone                                                                                                    |
| AURA IBC Training Website | Welcome to your Personal Page, the starting point for all interactions with this site. Note the following:                                                                                                    |
| My Roles                  | Alert                                                                                                    |
| IBC User                  | Protocols Expiring                                                                                                    |
| Create                    | No data to display.                                                                                                    |
| Sew IBC Protocol          |                                                                                                    |
|                           | Biosafety Cabinet Certification Expirations                                                                                                    |
| IBC User                  | No data to display.                                                                                                    |
|                           | Inbox In Process Active Inactive My IBC Training Record                                                                                                    |
|                           | Filter by @ D                                                                                                    |
|                           | ID Name SmartForm Execute Activity D Date Modified State Last State Change Submission Type PLI ast Name PLFirst Name                                                                                                    |
|                           | Market of the second of the second |
|                           | II ⊲ 1 no results ▷ ▷II 10 / page                                                                                                    |
|                           | These are protocols where you are listed as a study team member equired prior to their approval                                                                                                    |
|                           | Filter by 🙆 ID 👻 Go Clear Advanced                                                                                                    |
|                           | No data to display.                                                                                                    |

Select Tabs to view the following:

In Process - Submitted and in review

<u>Active</u> – All Active protocols. View approval dates, expiration, and lists amended dates

Inactive – Expired, terminated, withdrawn, rejected protocols

<u>My IBC Training Record</u> – Lists completed training, expiration dates, and compliance information

#### Access your Protocol Workspace

To access your Protocol Workspace, click on the protocol name from your home page.

| AURA IBC                              | THE UNIVERSITY OF CHICAGO Ramona Boone   My Home   Logof                                                                                                    |  |                                                                                          |  |  |
|---------------------------------------|----------------------------------------------------------------------------------------------------|--|------------------------------------------------------------------------------------------|--|--|
| IBC User<br>AURA IBC Training Website | Page for Ramona Boone<br>Welcome to your Personal Page, the starting point for all interactions with this site. Note the following:                                                                                                    |  | Use the filter to search for<br>protocols by Name, Pl Name,<br>Date. etc.                |  |  |
| My Roles<br>IBC User                  | Alert Protocols Expiring                                                                                                    |  |                                                                                          |  |  |
| Create<br>♦ New IBC Protocol          | No data to display.                                                                                                    |  |                                                                                          |  |  |
| IBC User                              | Biosafety Cabinet Certification Expirations                                                                                                    |  |                                                                                          |  |  |
|                                       | Inbox In Process Active Inactive My IBC Training Record<br>These are protocols where you are listed as the pl, alternate contact, trial coordinator, and/or have the ability to edit.                                                                                                    |  |                                                                                          |  |  |
|                                       | ID       Go Clear Advanced         ID Name SmartForm Execute Activity © Date Modified State       Last State Change Submission Type PI Last Name PI First Name         ID Name       SmartForm Execute Activity © Date Modified       State       Last State Change Submission Type PI Last Name PI First Name         ID IBC1384(1)       Central Interactions with Edit ()©       [Activity]©       12/9/2014 2:13 PM Pre Submission 12/9/2014 2:11 PM New       IBC       PI                                                                                                    |  | To view or edit your protocol,<br>click on the name to enter<br>your Protocol Workspace. |  |  |
|                                       | These are protocols where you are listed as a study team member equired prior to their approval.          Filter by        ID       ID |  |                                                                                          |  |  |
|                                       | No data to display.                                                                                                    |  |                                                                                          |  |  |

### Navigating your Protocol Workspace

The Protocol Workspace contains study information to access and perform activities. It also informs you of the current status of your protocol in the review process.

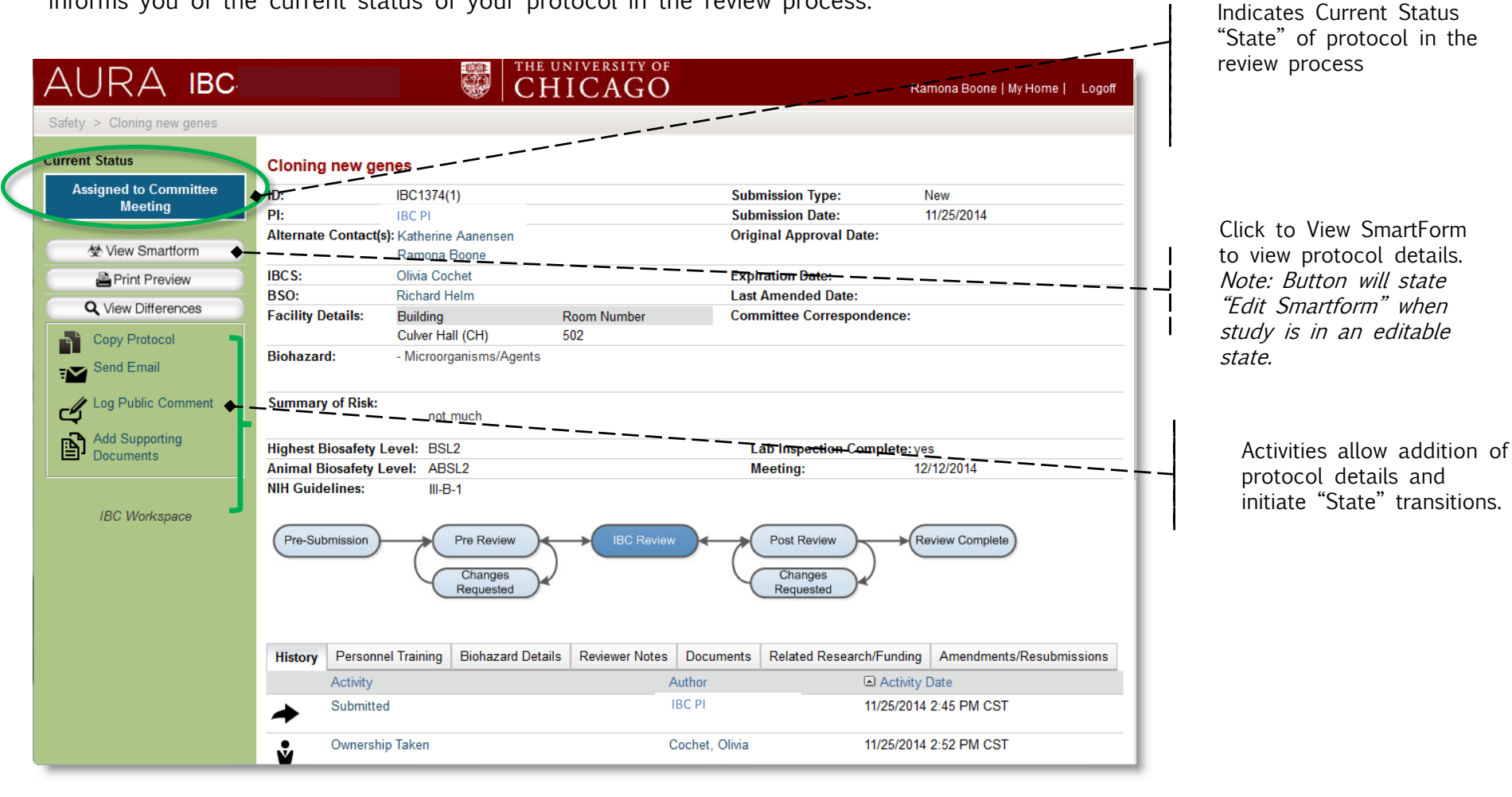

## Navigating your Protocol Workspace

The summary section contains protocol information from the SmartForm and a diagram that indicates where your protocol is in the review cycle.

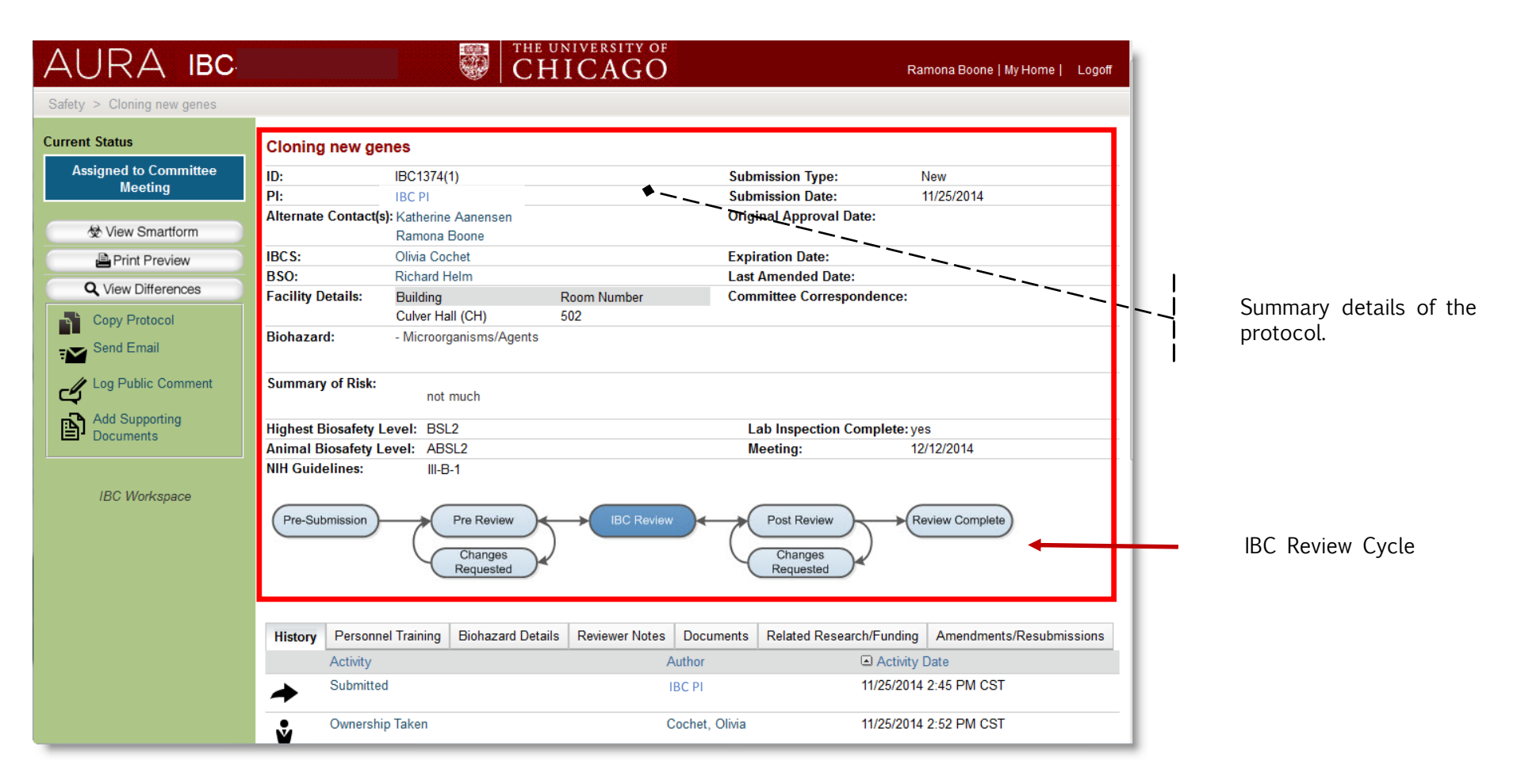

#### Navigating your Protocol Workspace

Tabs allow you to access protocol information, training, documents, Amendments and Resubmissions.

| AURA IBC                         |                                 |                                                         | UNIVERSITY OF       |                                       | R                                   | amona Boone   My Home | Logoff |  |
|----------------------------------|---------------------------------|---------------------------------------------------------|---------------------|---------------------------------------|-------------------------------------|-----------------------|--------|--|
| Safety > Cloning new genes       |                                 |                                                         |                     |                                       |                                     |                       |        |  |
| Current Status                   | Cloning new ge                  | enes                                                    |                     |                                       |                                     |                       |        |  |
| Assigned to Committee<br>Meeting | ID:<br>PI:                      | IBC1374(1) IBC PI                                       |                     | Subi<br>Subi                          | mission Type:<br>mission Date:      | New<br>11/25/2014     |        |  |
| & View Smartform                 | Alternate Contact               | s): Katherine Aanensen<br>Ramona Boone                  |                     | Orig                                  | inal Approval Date:                 |                       |        |  |
| Print Preview                    | IBCS:                           | Olivia Cochet                                           |                     | Expi                                  | ration Date:                        |                       |        |  |
| Q View Differences               | BSO:                            | Richard Helm                                            |                     | Last                                  | Amended Date:                       |                       |        |  |
| Copy Protocol                    | Facility Details:<br>Biohazard: | Building<br>Culver Hall (CH)<br>- Microorganisms/Agents | Room Number<br>502  | Com                                   | mittee Correspondence:              |                       |        |  |
| Log Public Comment               | Summary of Risk:                | not much                                                |                     |                                       |                                     |                       |        |  |
| Documents                        | Highest Biosafety               | Level: BSL2                                             |                     | L                                     | ab Inspection Complete: yes         |                       |        |  |
|                                  | Animal Biosafety                | Level: ABSL2                                            |                     | N                                     | leeting: 1                          | 2/12/2014             | _/     |  |
| IBC Workspace                    | Pre-Submission                  | Pre Review<br>Changes<br>Requested                      |                     |                                       | Post Review<br>Changes<br>Requested | Review Complete       | /      |  |
|                                  | History Personn                 | nel Training Biohazard Deta                             | ails Reviewer Notes | Documents                             | Related Research/Funding            | Amendments/Resubmi    | ssions |  |
|                                  | Activity                        |                                                         | I                   | Author                                | Activity                            | Dete                  |        |  |
|                                  | Submitte                        | ed                                                      |                     | IBC PI                                | 11/25/2014                          | 4 2:45 PM CST         |        |  |
|                                  | Ownersh                         | ip Taken                                                | (                   | Cochet, Olivia 11/25/2014 2:52 PM CST |                                     |                       |        |  |

Select Tabs to view the following:

History – Actions performed on the protocol

Personal Training -Completed training and expiration dates for PI/ Staff

Biohazard Details -Agents on the protocol

Reviewer Notes -Questions/ comments from IBC Review

Documents -Documents associated with the protocol

Related Research/ Funding -

Associated ACUPS and Human subjects protocols and funding

Amendments/ Resubmissions - Lists all resubmissions and amendments on the protocol. 9

#### Submission Review Cycle

Each submission is processed through the IBC Review cycle. Protocols may enter the below "States" (status of the protocol) during review. The protocol's status in indicated on the Protocol Workspace.

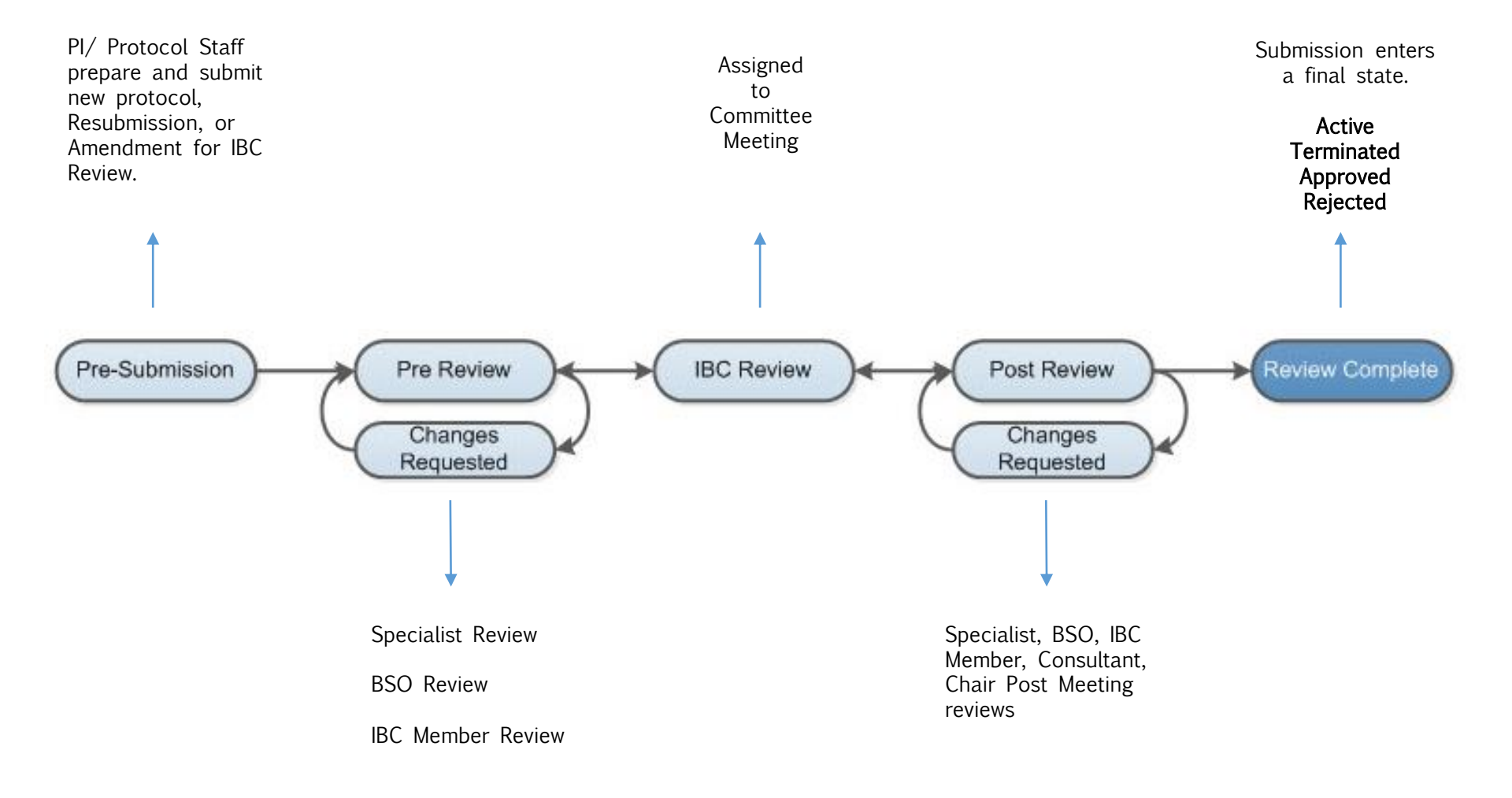

#### **AURA IBC State Descriptions**

State = Current status of your protocol in the review process.

| States                                              | Description                                                            |
|-----------------------------------------------------|------------------------------------------------------------------------|
| Pre Submission                                      | SmartForm in progress. Enter all protocol details.                     |
| Awaiting Specialist Assignment                      | IBC Specialist will be assigned to the protocol                        |
| Specialist Review/ BSO<br>Review/ IBC Member Review | Protocol in review                                                     |
| Changes Requested by<br>Specialist/ BSO/ IBC Member | Protocol awaiting edits from PI<br>or Study Staff/ Coordinator         |
| Awaiting Staff<br>Acknowledgement                   | Study staff to acknowledge the IBC submission                          |
| Assigned to committee meeting                       | Awaiting meeting review and decision                                   |
| Awaiting Correspondence                             | IBC specialist prepares study determination to send to PI/ Study Staff |
| Post Meeting Review                                 | Protocol in review                                                     |

| AURA IBC                         |            |                              | 🐨 CH                  | ICAGO              |                |                            |                        |
|----------------------------------|------------|------------------------------|-----------------------|--------------------|----------------|----------------------------|------------------------|
| Dates of Charge the prov         |            |                              |                       |                    |                |                            |                        |
| Comment Statum                   | Cining     | new genes                    |                       |                    |                |                            |                        |
| Assigned to Committee<br>Meeting |            | 801374                       | 0                     |                    | Sular          | sission Type:              | New .                  |
|                                  | Abernate   | Contact(c) Kathern<br>Samera | e Aanersen .<br>Finne |                    | Origi          | nal Approval Date:         | 11/25/20/14            |
| A this the last                  | IRCS:      | Officia Do                   | chet                  |                    | Exel           | vetices Date:              |                        |
|                                  | 850:       | Rehard I                     | Palen                 |                    | Last.          | Amended Date:              |                        |
| Q Ves Diferences                 | Facility D | culture Building             | 101                   | Room Number<br>522 | Com            | nitiee Correspondence:     |                        |
| Send Ener                        | Biohazan   | t - Micree                   | garians/Agents        |                    |                |                            |                        |
| Lep Public Comment               | Summary    | of Risk: not                 | ruch                  |                    |                |                            |                        |
| Add Supporting                   | Hisbart D  | inendedy Lewalt 775          | 17                    |                    | 0              | h Instaction Constitute of |                        |
| Emi <sup>2</sup> Decaments       | deimal R   | insulativy Level: 3/2        | 82                    |                    | M              | oating 5                   | 012/2014               |
| MC Rickspace                     | REH Guide  |                              | Pro Review            | →C BC New          |                | Pat Review                 | nerve Corgina          |
|                                  | History    | Personnel Training           | Bichazard Dataha      | Revewer Nation     | Decements      | Related Research/Funding   | Amendments Readensa on |
|                                  | - Internet | ALSVEY                       |                       |                    | Author         | @ Autohy                   | Date                   |
|                                  | +          | Sabretted                    |                       |                    | Rasa-Faakes, I | kta 11/25/2014             | 2.45 PM CST            |
|                                  |            | Paral Anna Taking            |                       |                    | ALC: NO.       | 11/24/2019                 | THE DRIVEST            |

| Protocol End<br>(Decision) States |
|-----------------------------------|
| Active                            |
| Expired                           |
| Terminated                        |
| Withdrawn                         |